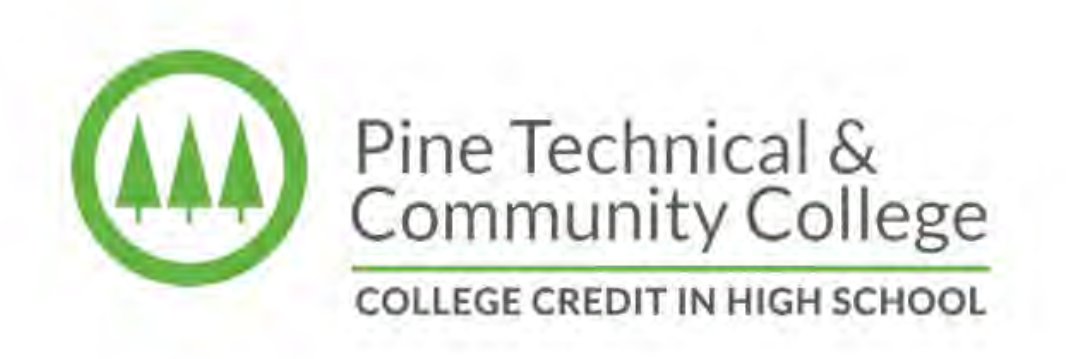

ONLINE APPLICATION PROCESS FOR COLLEGE CREDIT IN HIGH SCHOOL STUDENTS

All College Credit in High School students must apply online to Pine Technical & Community College prior to taking the Accuplacer test and course registration by going to <u>www.pine.edu/apply</u>.

Once you have applied to PTCC you do not need to do this again. A StarID is a unique ID and this same ID will be used for ALL Minnesota State Colleges and Universities.

## STEP 1: www.pine.edu

Click "Apply"

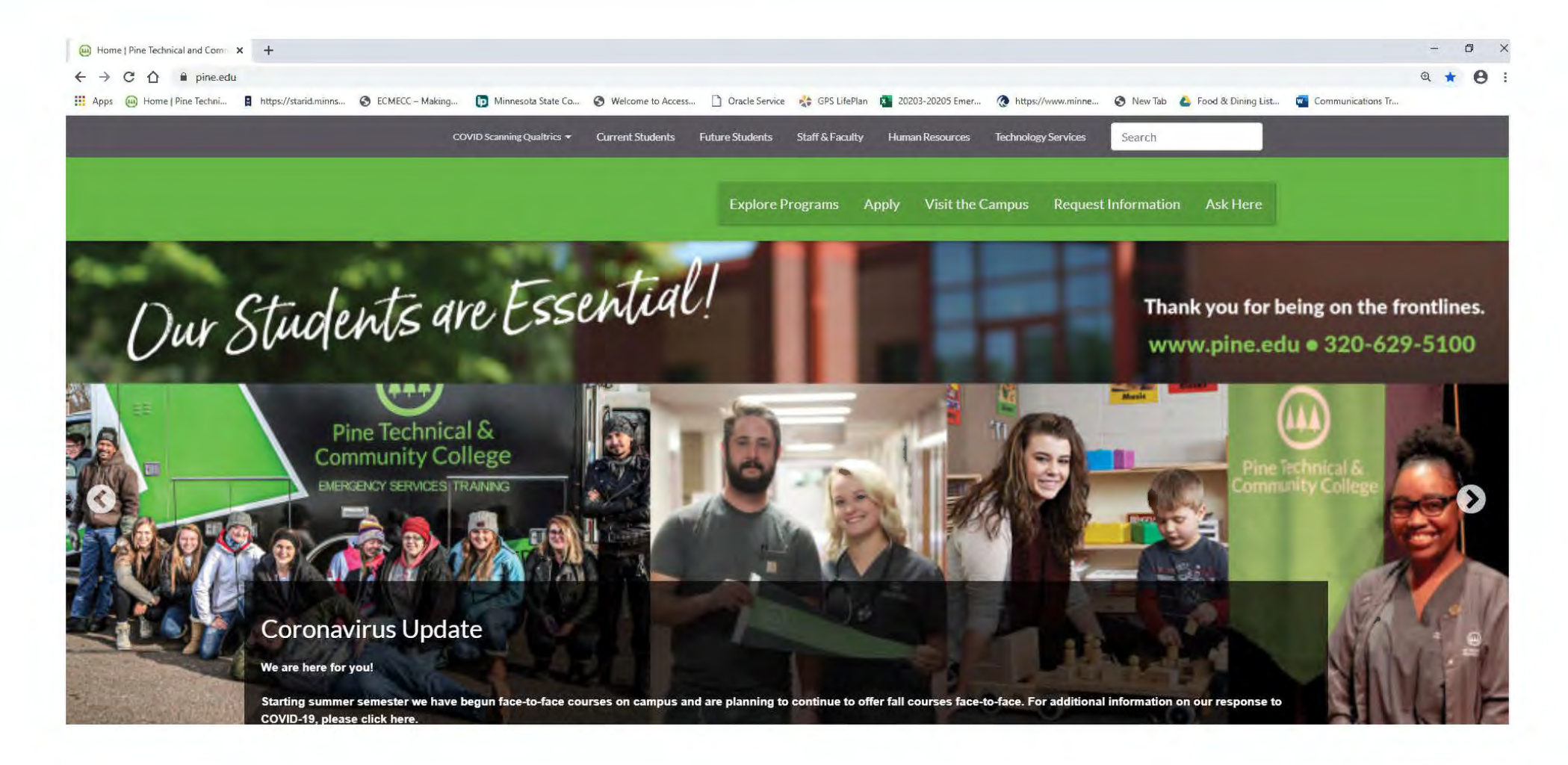

## **STEP 2:** Click on "Apply Online"

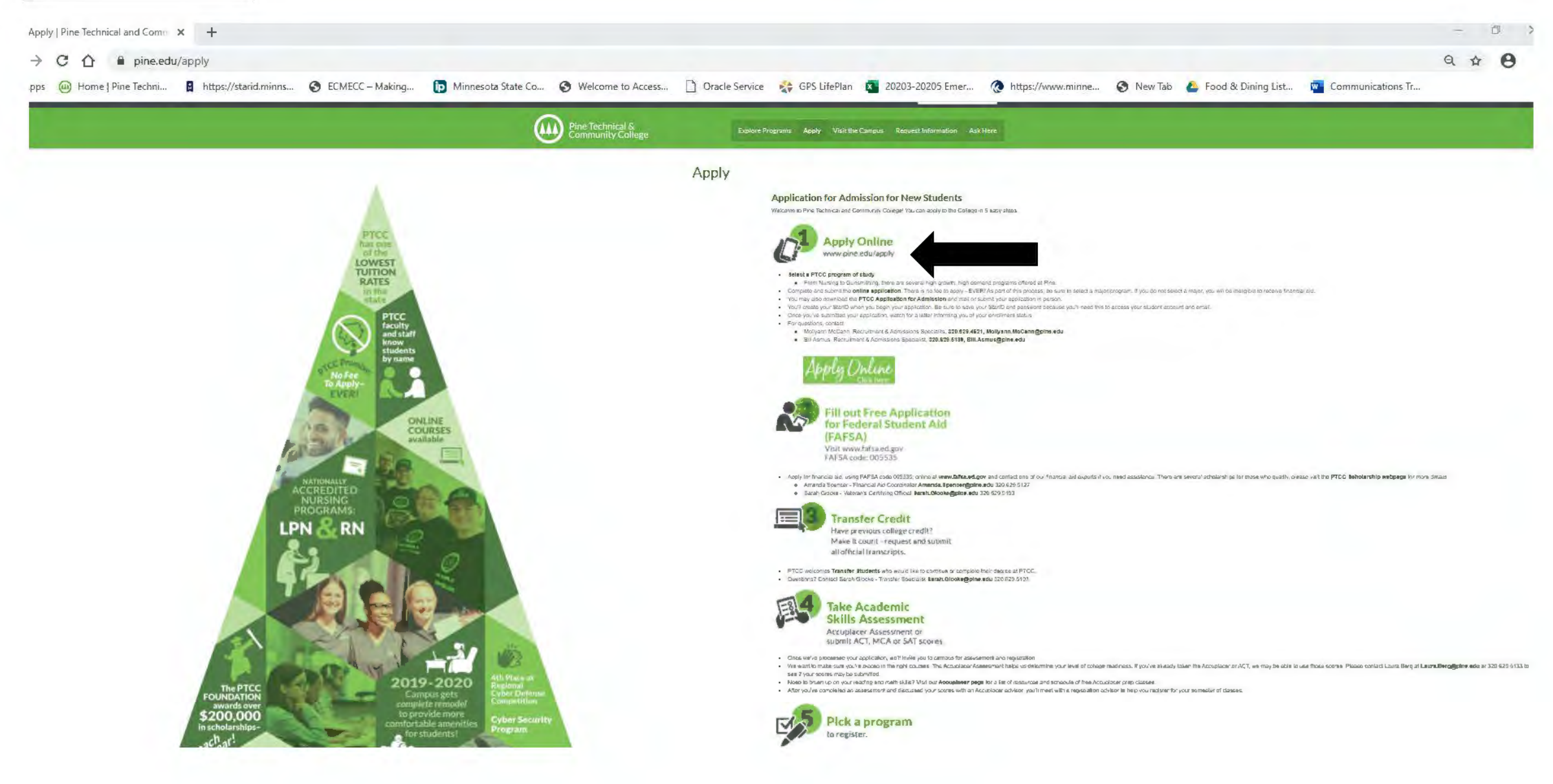

# <u>STEP 3:</u>

If you are a new student to PTCC or any Minnesota State College, you will need to create a StarID (see arrow below and continue to Step 4). If you already have a StarID please continue to Step 5.

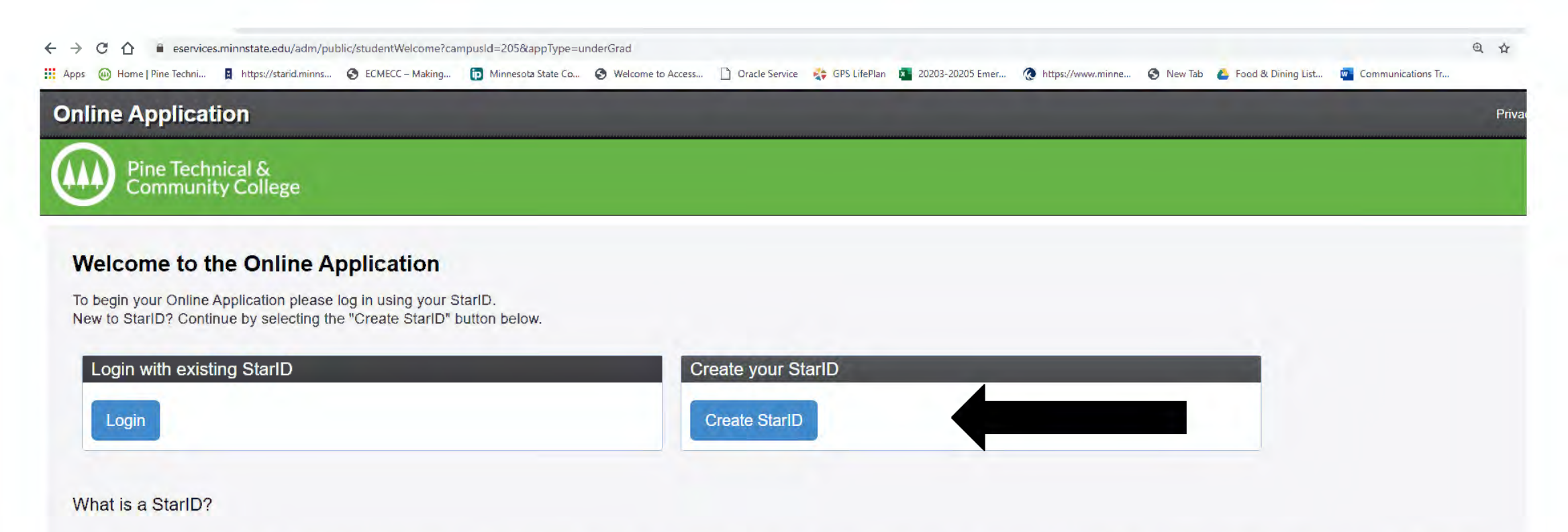

The StarID is a username with the goal of replacing your many login IDs with one ID, one password, everywhere. Once you activate it, you can use your StarID and password anywhere that accepts StarID. It is unique across the Minnesota State Colleges and Universities system, so you can use it at more than one school. Change your password in one place — starid.minnstate.edu — and it will change everywhere.

## STEP 4: Create a StarID -

Complete ALL areas with a \*. You will create your own StarID password. Write these both down or take a photo with your cell phone. Use an email address that you have access to. Do not use a shared family account. Your StarID is your personal, unique log in for ALL Minnesota State Colleges. It will be in a format of 2 numbers, 4 letter, 2 numbers. Example: (ju7979je). Be sure to click the "I acknowledge that I am subject.... Button at the bottom. Click get my StarID.

| nline Application                                                                                                    |                                                                                                    |
|----------------------------------------------------------------------------------------------------|----------------------------------------------------------------------------------------------------|
| Pine Technical &<br>Community Colleg                                                                                                    |                                                                                                    |
| Create StarID                                                                                                    |                                                                                                    |
| First Name                                                                                                    | * Last Name                                                                                                    |
|                                                                                                    |                                                                                                    |
|                                                                                                    | Re-enter Email Address                                                                                                    |
|                                                                                                    | Re-enter Email Address                                                                                                    |
| The password complexity require<br>Changed at least every 180<br>Must be at least 8 characte<br>Use at least 3 of these type<br>May not have been used be                                                                                                    | Re-enter Email Address nent associated with the StarID complies with the Minnesota State Colleges and Universities password security guideline. Passwords must meet or exceed these criteria: days. s long. of characters: uppercase, lowercase, numbers, special characters. ore. me. or lower to me. The second to the part to me.                                                                                                    |
| The password complexity require<br>Changed at least every 180<br>Must be at least 8 characte<br>Use at least 3 of these type<br>May not have been used be<br>May not contain your first n<br>Special characters include chara                                             | Re-enter Email Address  Re-enter Email Address Re-enter Email Address Re-enter Email Address Re-enter Email Address Re-enter Email Address Re-enter Email Address Re-enter Ema |
| The password complexity require<br>Changed at least every 180<br>Must be at least 8 characte<br>Use at least 3 of these type<br>May not have been used be<br>May not contain your first n<br>Special characters include chara<br>Password                                 | Re-enter Email Address      Re-enter Email Address      rent associated with the StarID complies with the Minnesota State Colleges and Universities password security guideline. Passwords must meet or exceed these criteria:     days.     solog:     of characters: uppercase, lowercase, numbers, special characters.     ore.     me or last name if they are longer than 2 characters.     ters like these: I@#\$%^&*()_+=-`\0]\u <sup>in</sup> ;<,?/      Re-enter Password                                                                                                    |
| The password complexity require<br>Changed at least every 180<br>Must be at least 8 characte<br>Use at least 3 of these type<br>May not have been used be<br>May not contain your first n<br>Special characters include characters<br>Password                            | Re-enter Email Address nent associated with the StarID complies with the Minnesota State Colleges and Universities password security guideline. Passwords must meet or exceed these criteria: days. s long. of characters: uppercase, lowercase, numbers, special characters. ore. me or last name if they are longer than 2 characters. ters like these: I@#\$%^&*()_+=-`{]] \u <sup>n</sup> ;<>,?/ Re-enter Password                                                                                                    |
| The password complexity require<br>Changed at least every 180<br>Must be at least 8 characte<br>Use at least 3 of these type<br>May not have been used be<br>May not contain your first n<br>Special characters include chara<br>Password                                 | Re-enter Email Address nent associated with the StarID complies with the Minnesota State Colleges and Universities password security guideline. Passwords must meet or exceed these criteria: days. along of characters: uppercase, lowercase, numbers, special characters. ore. me or last name if they are longer than 2 characters. ters like these: I@#\$%^&*()_+=-`()[]\u00eb <sup>n</sup> ;<>,?/ Re-enter Password ext to the terms of access and use as defined in Board Policy 5.22 Acceptable Use of Computers and Information Technology Resources.                                                                                                    |
| The password complexity require<br>Changed at least every 180<br>Must be at least 8 characte<br>Use at least 3 of these type<br>May not have been used be<br>May not contain your first n<br>Special characters include charat<br>Password<br>I acknowledge that I am sub | Re-enter Email Address Inent associated with the StarID complies with the Minnesota State Colleges and Universities password security guideline. Passwords must meet or exceed these criteria: (adys.) (adys.)                                                                                                    |

| StarlD successfully created X | +                    |                          |                       |                       |                |                |                  |                   |           |                      |                | _         | ц ^    |
|-------------------------------|----------------------|--------------------------|-----------------------|-----------------------|----------------|----------------|------------------|-------------------|-----------|----------------------|----------------|-----------|--------|
| > C 🏠 🗎 eservices.mi          | innstate.edu/adm/pul | blic/secure/starld/show? | campusId=205&appType= | =underGrad&starId=gf5 | 772ri          |                |                  |                   |           |                      |                | • Q \$    | • • ·  |
| Apps 🕘 Home   Pine Techni     | https://starid.minns | S ECMECC - Making        | ip Minnesota State Co | S Welcome to Access   | Oracle Service | 🛟 GPS LifePlan | 20203-20205 Emer | Attps://www.minne | 🕄 New Tab | 🐣 Food & Dining List | Communications | Fr        |        |
| Online Application            |                      |                          |                       |                       |                |                |                  |                   |           |                      | Privacy        | eServices | Logout |
| Pine Technical &              | 000                  |                          |                       |                       |                |                |                  |                   |           |                      |                |           |        |

StarID Successfully Created

Jodie,

Your StarlD has been generated successfully. Please refer to your email address supplied for a confirmation message and information on maintaining your StarlD. Please print this page as confirmation of your StarlD for your records.

Starld: gf5772ri

You will use your StarID to log back in to complete your application, should you choose to logout prior to submitting your application, as well as check the status of your submitted application. Beyond the application for admission, your StarID will be used to register for classes, check your grades, pay bills and many more features throughout your lifecycle as a student at colleges and universities within the Minnesota State Colleges and Universities system (MnSCU).

 $\text{Next} \rightarrow$ 

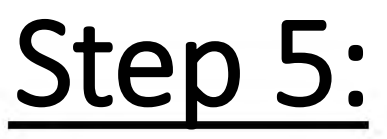

Log in with your StarID and StarID password. If you have forgotten your StarID and need to reset the password, click on "Need Login Help" (see arrow below).

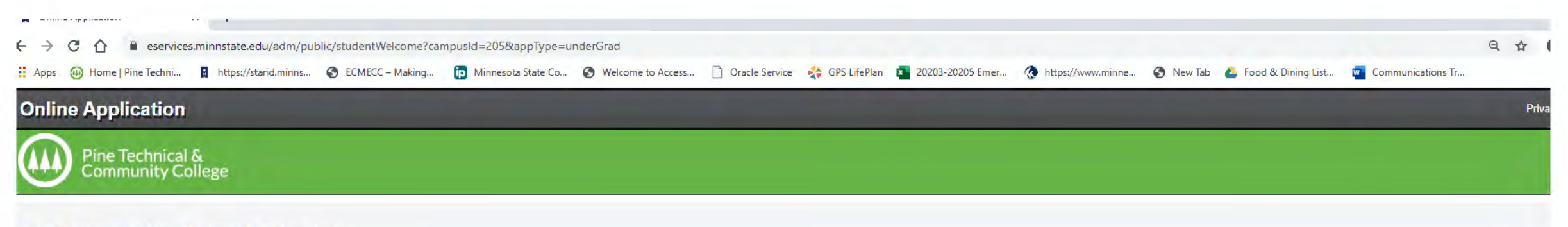

#### Welcome to the Online Application

To begin your Online Application please log in using your StarID. New to StarID? Continue by selecting the "Create StarID" button below.

| Login with existing StarID | Create your StarID |
|----------------------------|--------------------|
| Login                      | Create StarID      |

#### What is a StarID?

The StarlD is a username with the goal of replacing your many login IDs with one ID, one password, everywhere. Once you activate it, you can use your StarlD and password anywhere that accepts StarlD. It is unique across the Minnesota State Colleges and Universities system, so you can use it at more than one school. Change your password in one place — starid.minnstate.edu — and it will change everywhere.

If you already have a StarID but cannot remember your password or it has expired, click Need Login Help? to reset your password.

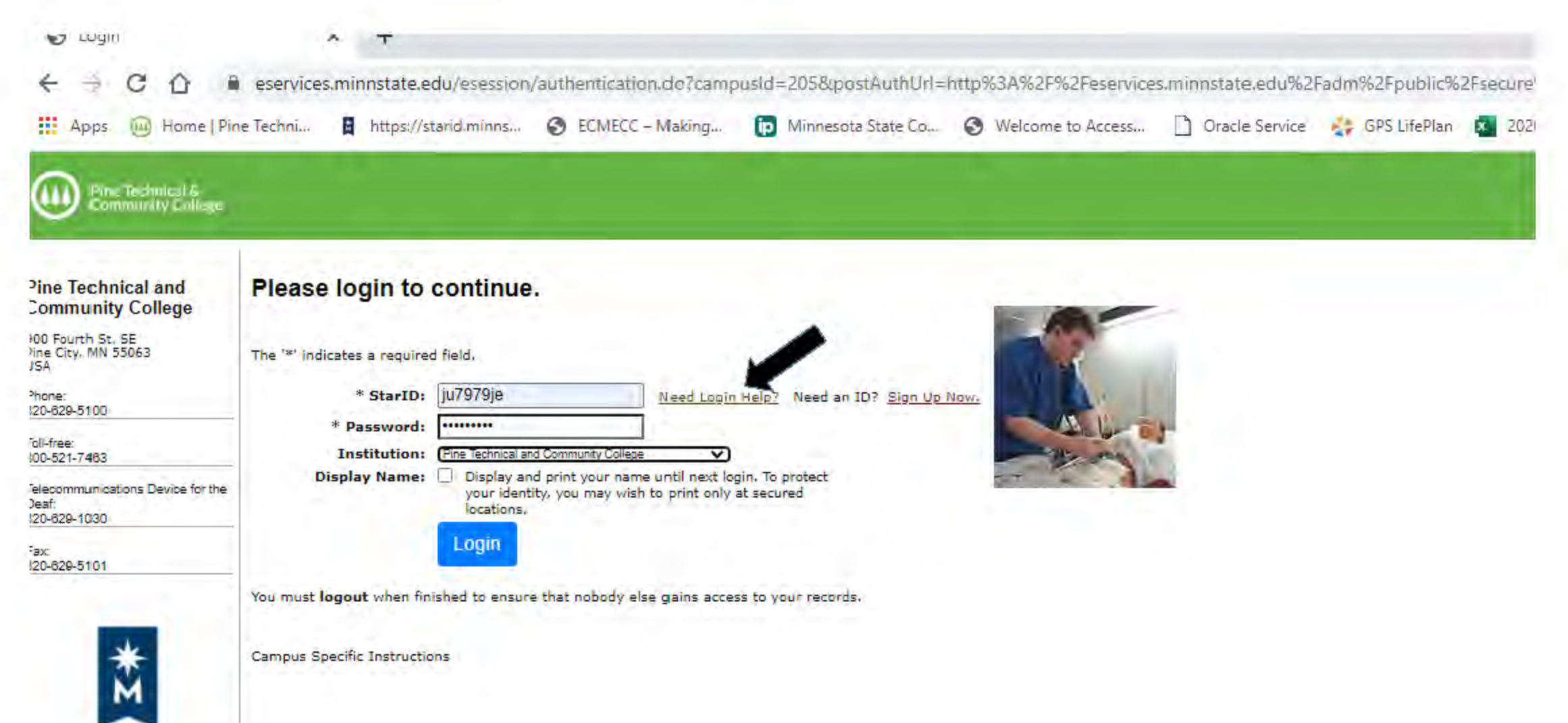

HIMMESOTA STATE

# <u>STEP 6:</u>

Fill out the application by completing tabs 1 through 8 (see arrow below). Remember! Fields with the \* are mandatory and need to be filled out.

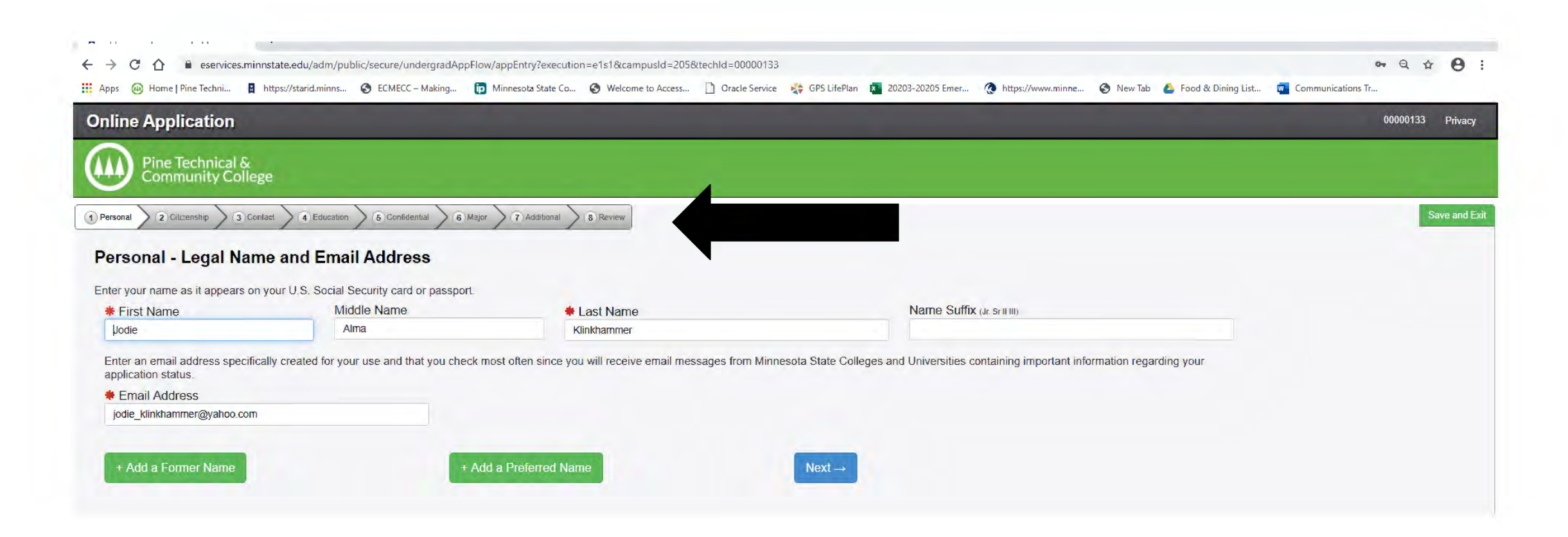

On the "Personal" screen. You do NOT have to enter a Social Security number, however, even though it does not have a \* in front of <u>Date of Birth, this is REQUIRED</u>. Please enter your birthdate via the format listed below. (mm/dd/yyyy) ex: 06/01/2001. Click next.

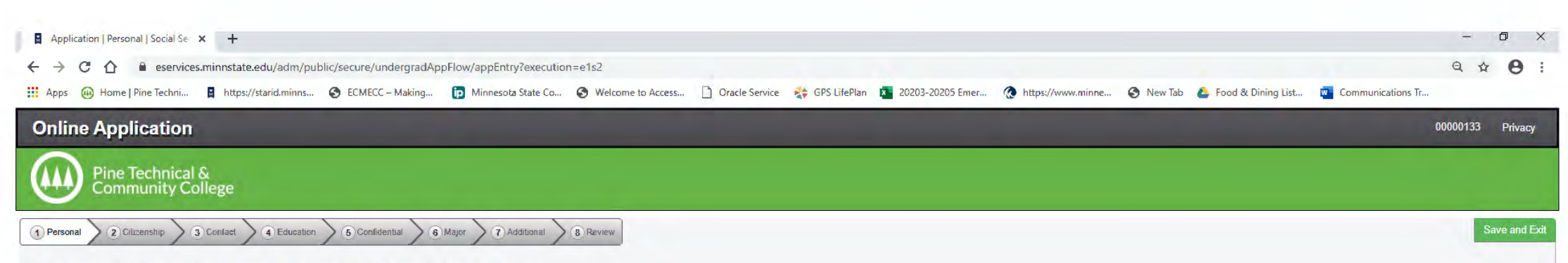

#### Personal - Social Security Number (SSN) and Date of Birth:

Providing your SSN and Date of Birth is voluntary and failing to do so will have no effect on the processing or consideration of your application. This information is requested to help identify your record within the system and ensure that all of your data is matched together, including financial aid application information information, if applicable. If you provide your SSN and Date of Birth, it will be used by school officials for positive identification, institutional research, and required state and federal reporting. It may also be used within the system for purposes such as system consumer and alumni relations and to create summary data about system programs through data matches with other state agencies.

Social Security Number (The following formals are acceptable: 333-22-4444, 333224444)

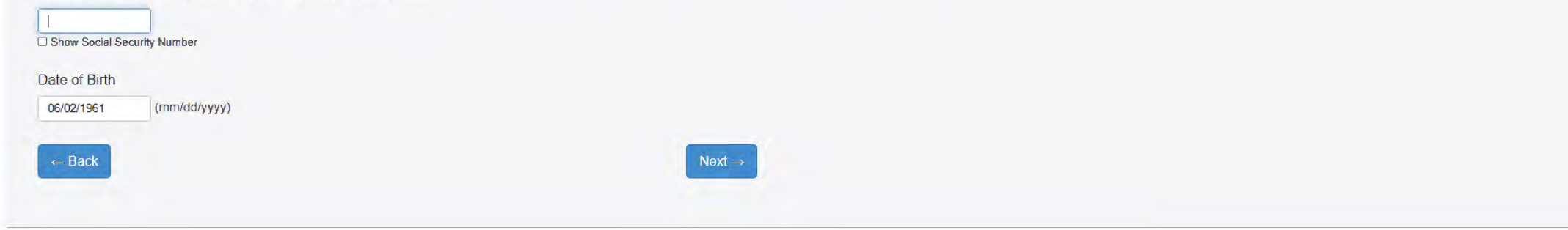

## PERSONAL – VETERAN STATUS

#### Click Next

| Application   Personal   Veteran S 🗙 🕂                                                                                                    | - D X            |
|----------------------------------------------------------------------------------------------------|------------------|
| ← → C 🏠 🗎 eservices.minnstate.edu/adm/public/secure/undergradAppFlow/appEntry?execution=e1s3                                                                                                    | Q \$ 0 :         |
| 🔢 Apps 🚇 Home   Pine Techni 📱 https://starid.minns 🤄 ECMECC – Making 🗊 Minnesota State Co 📎 Welcome to Access 🗋 Oracle Service 🤹 GPS LifePlan 💶 20203-20205 Emer 🍖 https://www.minne 📀 New Tab 💪 Food & Dining List 👼 Communications Tr | in .             |
| Online Application                                                                                                    | 00000133 Privacy |
| Pine Technical &<br>Community College                                                                                                    |                  |
| 1 Personal 2 Cilizenship 3 Confact 4 Education 5 Confidential 6 Major 7 Additional 8 Review                                                                                                    | Save and Exit    |
| Personal - Veteran Status                                                                                                    |                  |
| Are you now serving or have you ever served in the United States Armed Forces or Uniformed Services?                                                                                                    |                  |
| © Yes  No                                                                                                    |                  |
| Are you a spouse or dependent of an individual that is now serving, or has ever served, in the United States Armed Forces or Uniformed Services?                                                                                        |                  |
| O Neither                                                                                                    |                  |
| O Spouse                                                                                                    |                  |
| O Dependent                                                                                                    |                  |
| ← Back                                                                                                    |                  |
|                                                                                                    |                  |

Remember, if there is no \* you do not have to fill out the information. The data is used by Minnstate to evaluate

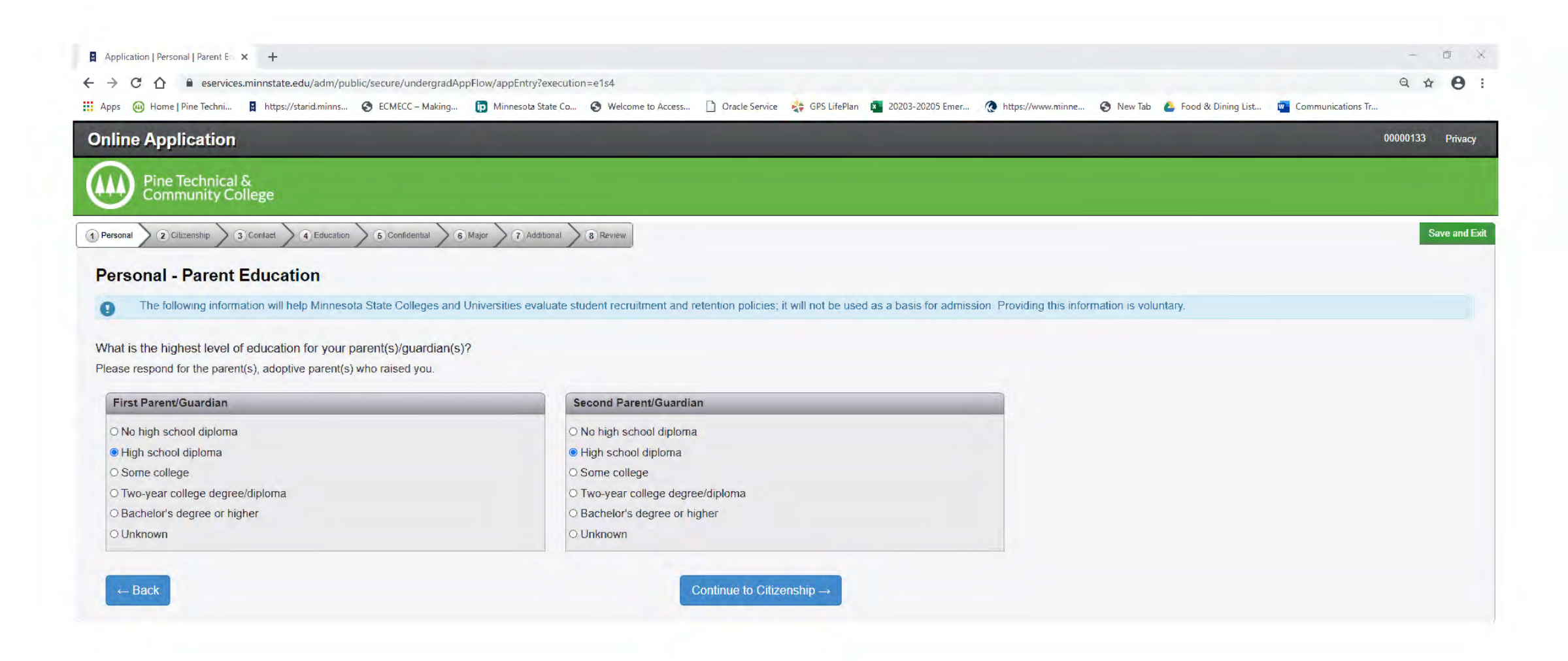

## **CITIZENSHIP TAB**

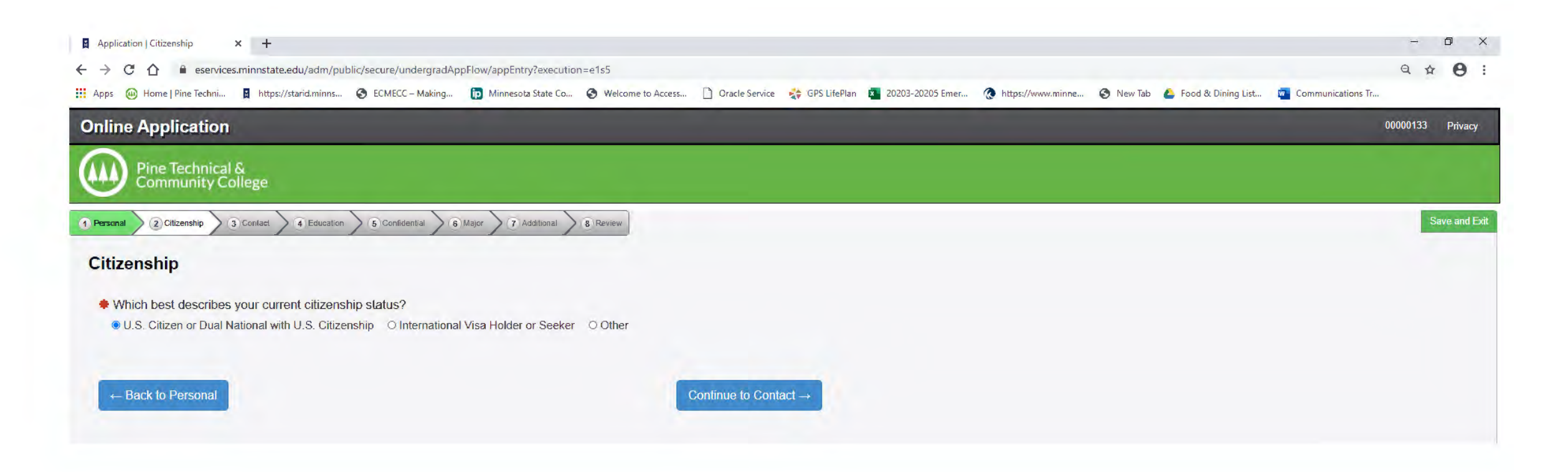

## **CONTACT TAB - RESIDENCY**

| Application   Contact   Residency × +                                                                                                    | -        | o ×         |
|----------------------------------------------------------------------------------------------------|----------|-------------|
| ← → C 🏠 🗎 eservices.minnstate.edu/adm/public/secure/undergradAppFlow/appEntry?execution=e1s6                                                                                                    | Q 🕁      | Θ:          |
| 🗄 Apps 🚇 Home   Pine Techni 📱 https://starid.minns 🤣 ECMECC – Making 🗊 Minnesota State Co 🤡 Welcome to Access 🗋 Oracle Service 🤹 GPS LifePlan 🤷 20203-20205 Emer 🚷 https://www.minne 🔇 New Tab 💩 Food & Dining List 🧧 Communications | s Tr     | · · · ·     |
| Online Application                                                                                                    | 00000133 | Privacy     |
| Pine Technical & Community College                                                                                                    |          |             |
| 1 Personal 2 Citizenship 3 Contact 4 Education 5 Confidential 6 Major 7 Additional 8 Review                                                                                                    | Sav      | ve and Exit |
| Contact - Residency                                                                                                    |          |             |
| Are you a resident of Minnesota?                                                                                                    |          |             |
| • Yes O No                                                                                                    |          |             |
| How long have you lived in this state?                                                                                                    |          |             |
| 53 Years 0 Months                                                                                                    |          |             |
|                                                                                                    |          |             |
| ← Return to Citizenship Next →                                                                                                    |          |             |
|                                                                                                    |          |             |

## **CONTACT - ADDRESS**

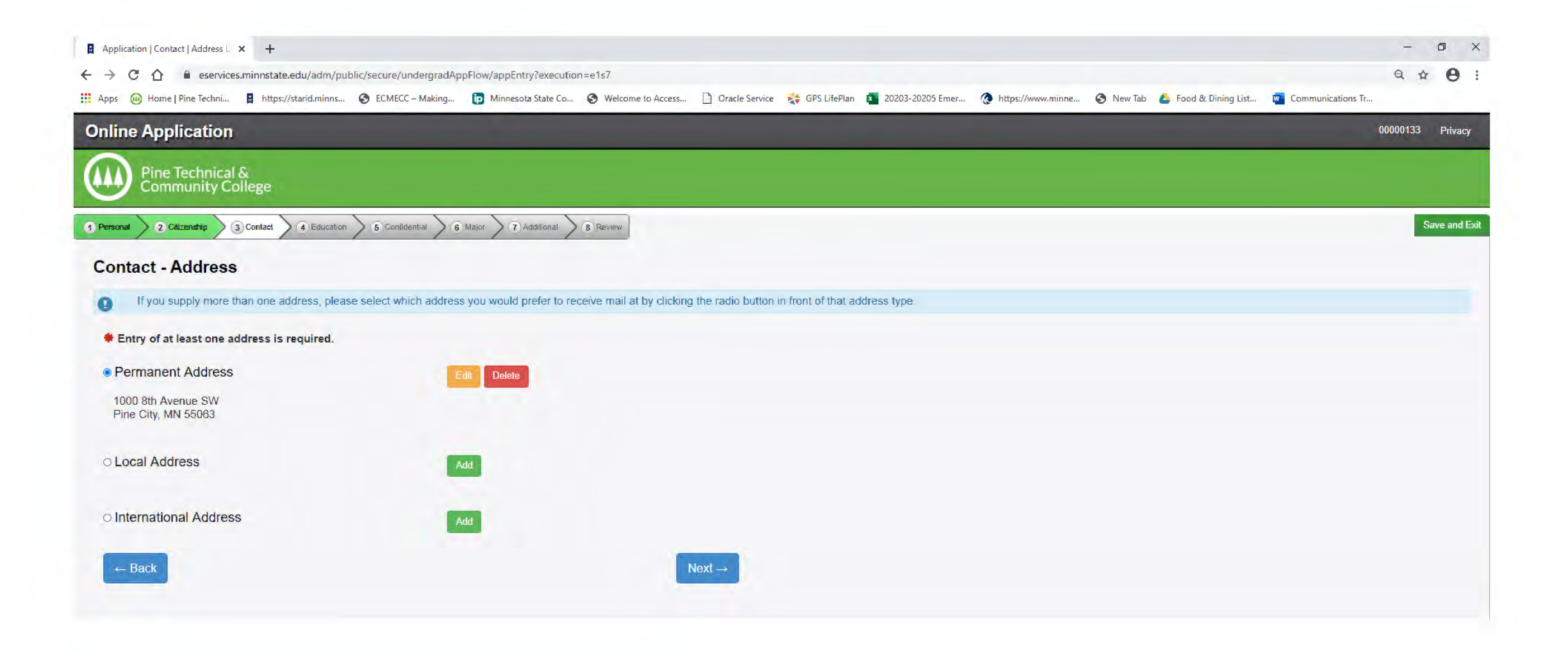

## CONTACT – PHONE NUMBER

|                                                      |                                        |                     |                               |                  |                       |           |                    |                   | _ 0     | 1 V      |
|------------------------------------------------------|----------------------------------------|---------------------|-------------------------------|------------------|-----------------------|-----------|--------------------|-------------------|---------|----------|
| Abbilication   Contact   Phone NU × +                |                                        |                     |                               |                  |                       |           |                    |                   |         | ^        |
| → C △ ■ eservices.minnstate.edu/adm/public/se        | cure/undergradAppFlow/appEntry?executi | on=e1s8             |                               |                  |                       |           |                    | Q                 | (合)     | 0 :      |
| Apps 👜 Home   Pine Techni 📱 https://starid.minns 🌚 I | ECMECC – Making 🍺 Minnesota State Co.  | S Welcome to Access | acle Service 🛛 🙀 GPS LifePlan | 20203-20205 Emer | . 🔇 https://www.minne | S New Tab | Food & Dining List | Communications Tr |         |          |
| Online Application                                   |                                        |                     |                               |                  |                       |           |                    | 00000             | )133 Pi | rivacy   |
| Pine Technical &<br>Community College                |                                        |                     |                               |                  |                       |           |                    |                   |         |          |
| Personal 2 Citizenship 3 Contact 4 Education 5       | 5 Confidential 6 Major 7 Additional    | 8 Review            |                               |                  |                       |           |                    |                   | Save    | and Exit |
| Contact - Phone Number                               |                                        |                     |                               |                  |                       |           |                    |                   |         |          |
| Entry of at least one phone number is required.      |                                        |                     |                               |                  |                       |           |                    |                   |         |          |
| Local Contact Information.                           |                                        |                     |                               |                  |                       |           |                    |                   |         |          |
| Home Phone                                           | Mobile Phone                           |                     |                               |                  |                       |           |                    |                   |         |          |
| 555-555-5555                                         | 320-434-0205                           |                     |                               |                  |                       |           |                    |                   |         |          |
|                                                      |                                        |                     |                               |                  |                       |           |                    |                   |         |          |
|                                                      |                                        |                     |                               |                  |                       |           |                    |                   |         |          |
| - Back                                               |                                        | Continu             | e to Education →              |                  |                       |           |                    |                   |         |          |
|                                                      |                                        | Continu             |                               |                  |                       |           |                    |                   |         |          |
|                                                      |                                        |                     |                               |                  |                       |           |                    |                   |         |          |

## EDUCATION – HIGH SCHOOL INFORMATION

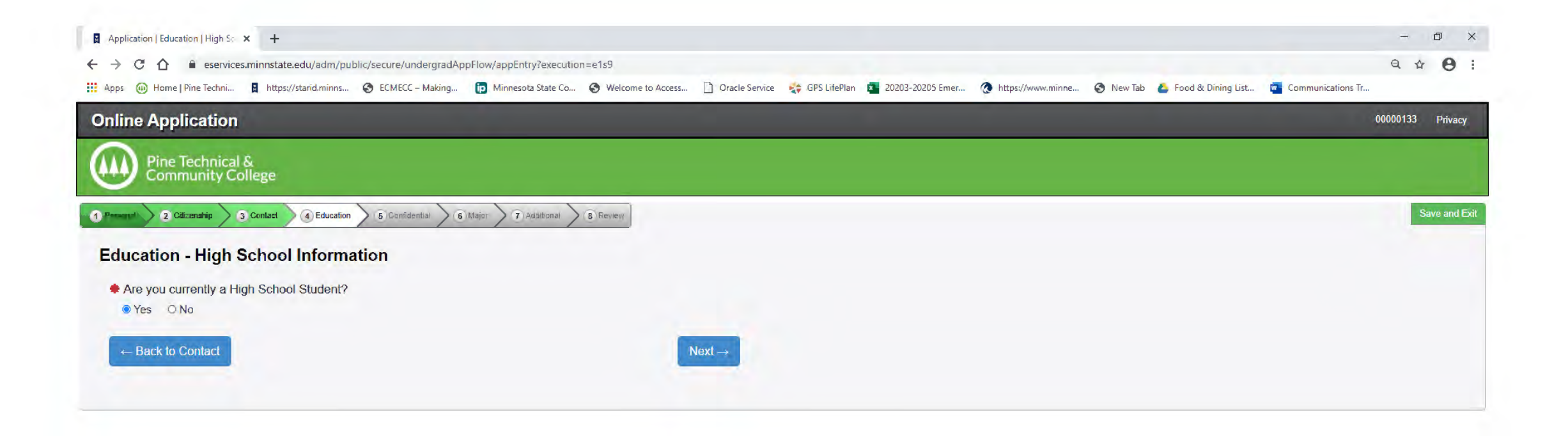

# EDUCATION – HIGH SCHOOL ATTENDED

Be sure to use the correct date format for the Graduation or GED Date, ex: (mm/yyyy) 06/2022. Also be sure to include your High School Grade Point Average.

|                                                                                                    |                                                                                                    | - D X                                                             |
|----------------------------------------------------------------------------------------------------|----------------------------------------------------------------------------------------------------|-------------------------------------------------------------------|
| → C ☆ a eservices.minnstate.edu/adm/public/secure/under                                                                                                    | rgradAppFlow/appEntry?execution=e1s10                                                                                                    | ९ 🕁 😝 :                                                           |
| pps 👜 Home   Pine Techni 🚦 https://starid.minns 📀 ECMECC – N                                                                                                    | faking 🝺 Minnesota State Co 🥝 Welcome to Access 🗋 Oracle Service 🔌 GPS LifePlan 🛐 20203-20205 Emer 🔞 https://www.minne 📀 New Tab 💩                                | Food & Dining List 🙀 Communications Tr                            |
| nline Application                                                                                                    |                                                                                                    | 00000133 Privacy                                                  |
| Pine Technical &<br>Community College                                                                                                    |                                                                                                    |                                                                   |
| exercised 2 Citizenship 3 Contact 4 Education 5 Confidentia                                                                                                    | 6 Major 7 Additional 8 Review                                                                                                    | Save and Exi                                                      |
| ducation - High School Attended:                                                                                                    |                                                                                                    |                                                                   |
| ducation - high School Attended.                                                                                                    |                                                                                                    |                                                                   |
| Important Note: Graduates of high schools that are not re<br>recognized by the state.                                                                                                    | egionally accredited or recognized by the state may not be eligible for admission or for federal student financial aid. Inclusion of a high school name on the    | nis list is not an indication that it is regionally accredited or |
| High School State:                                                                                                    |                                                                                                    |                                                                   |
| Thigh School State.                                                                                                    |                                                                                                    |                                                                   |
| Minnesota                                                                                                    | $\checkmark$                                                                                                    |                                                                   |
| High School:                                                                                                    | <b>▼</b>                                                                                                    |                                                                   |
| High School:     Pine City Jr Sr High School, Pine City                                                                                                    | <ul> <li>✓</li> </ul>                                                                                                    |                                                                   |
|                                                                                                    | <ul> <li>✓</li> </ul>                                                                                                    |                                                                   |
| High School State:     Minnesota     High School:     Pine City Jr Sr High School, Pine City     Graduation or GED Date: (mm/yyyy)     06/1979                                                                                                    | <ul> <li>✓</li> <li>✓</li> </ul>                                                                                                    |                                                                   |
| High School Grate.     Minnesota     High School:     Pine City Jr Sr High School, Pine City     Graduation or GED Date: (mm/yyyy)     06/1979     Provide your cumulative high school grade point average (GPA to provide an official high school transcript to verify reported GI                                                                 | <ul> <li>i would be reported on your high school transcript. If you do not have or know your high school GPA, enter zero (0). You may be asked</li> </ul>         |                                                                   |
| <ul> <li>Minnesota</li> <li>High School:</li> <li>Pine City Jr Sr High School, Pine City</li> <li>Graduation or GED Date: (mm/yyyy)</li> <li>06/1979</li> <li>Provide your cumulative high school grade point average (GPA to provide an official high school transcript to verify reported GF</li> <li>High School Grade Point Average:</li> </ul> | <ul> <li>as it would be reported on your high school transcript. If you do not have or know your high school GPA, enter zero (0). You may be asked "A.</li> </ul> |                                                                   |

### EDUCATION – HIGH SCHOOL PREPARATION STANDARDS

You DO NOT need to complete this screen, please click Next

| Application   Education   High So × +                                                                                                    |                                                                                                    | - 0 ×                                                                          |
|----------------------------------------------------------------------------------------------------|----------------------------------------------------------------------------------------------------|--------------------------------------------------------------------------------|
| ← → C 🏠 🔒 eservices.minnstate.edu/adm/public/secure/undergradAppFlow/appEntry?execution:                                                                                             | =e1s11                                                                                                 | Q 🕁 😝 :                                                                        |
| 🗄 Apps 👜 Home   Pine Techni 🚦 https://starid.minns 📀 ECMECC – Making 🝺 Minnesota State Co                                                                                            | S Welcome to Access 🗋 Oracle Service 😵 GPS LifePlan 👔 20203-20205 Emer 🚷 https://www.minne             | 🔇 New Tab 🛛 🙆 Food & Dining List 📴 Communications Tr                           |
| Online Application                                                                                                    |                                                                                                    | 00000133 Privacy                                                               |
| Pine Technical &<br>Community College                                                                                                    |                                                                                                    |                                                                                |
| 1 Percent 2 Citzenship 3 Contact 4 Education 5 Confidential 6 Major 7 Additional 5                                                                                                   | 8 Review                                                                                               | Save and Ex                                                                    |
|                                                                                                    |                                                                                                    |                                                                                |
| Education - High School Preparation Standards                                                                                                    |                                                                                                    |                                                                                |
| Students must meet preparation requirements for admission/transfer to state universities. F<br>2.5 for a subject if you have taken the subject for 2 full years and and of a third.) | Please indicate the number of years or partial years of high school education you have or will have co | mpleted by the end of high school in each of the categories below. (e.g. Enter |
| 2.5 for a subject if you have taken the subject for 2 full years and part of a third.)                                                                                               |                                                                                                    |                                                                                |
| English and Mathematics (step 1 or 3)                                                                                                    |                                                                                                    |                                                                                |
|                                                                                                    |                                                                                                    | )                                                                              |
| English                                                                                                    | Mathematics                                                                                            |                                                                                |
| English<br>English:                                                                                                    | Mathematics Elementary Algebra:                                                                        | Trigonometry:                                                                  |
| English English:                                                                                                    | Mathematics       Elementary Algebra:       Intermediate Algebra:                                      | Trigonometry:                                                                  |
| English English:                                                                                                    | Mathematics       Elementary Algebra:       Intermediate Algebra:       Geometry:                      | Trigonometry:                                                                  |
| English<br>English:                                                                                                    | Mathematics       Elementary Algebra:       Intermediate Algebra:       Geometry:                      | Trigonometry:                                                                  |
| English<br>English:                                                                                                    | Mathematics         Elementary Algebra:         Intermediate Algebra:         Geometry:                | Trigonometry:                                                                  |
| English<br>English:                                                                                                    | Mathematics         Elementary Algebra:         Intermediate Algebra:         Geometry:                | Trigonometry:                                                                  |

### EDUCATION – HIGH SCHOOL PREPARATION STANDARDS

You DO NOT need to complete this screen, please click Next

| Application   Education   High Sc × Statemic Record Student Affair: ×                                                      | Course Detail - Student e-Service X Home   Pine Tex                                  | hnical and Comm 🗙 📔 🕂                                        |                                     | - œ ×                                                  |
|----------------------------------------------------------------------------------------------------|--------------------------------------------------------------------------------------|--------------------------------------------------------------|-------------------------------------|--------------------------------------------------------|
| ← → C ① ■ eservices.minnstate.edu/adm/public/secure/underg Apps @ Home   Pine Techni ■ https://starid.minns 	 ECMECC - Mal | radAppHow/appEntry?execution=e1s12<br>king ip Minnesota State Co 📀 Welcome to Access | 🗋 Oracle Service 🛛 🛟 GPS LifePlan 🗴 20203-20205 Emer         | 🔇 https://www.minne 🔇 New Tab       | 🕹 Food & Dining List 📴 Communications Tr               |
| Online Application                                                                                                    |                                                                                      |                                                              |                                     | 00000133 Privacy                                       |
| Pine Technical &<br>Community College                                                                                      |                                                                                      |                                                              |                                     |                                                        |
| 1 Parzenar 2 Citizenship 3 Contact 4 Education 5 Con                                                                       | nfidential 6 Major 7 Additional 8 Review                                             |                                                              |                                     | Save and Exil                                          |
|                                                                                                    |                                                                                      |                                                              |                                     |                                                        |
| Education - High School Preparation S                                                                                      | standards                                                                            |                                                              |                                     |                                                        |
| Students must meet preparation requirements for ad<br>categories below. (e.g. Enter 2.5 for a subject if you have          | mission/transfer to state universities. Please ind                                   | icate the number of years or partial years of high a third ) | school education you have or will h | ave completed by the end of high school in each of the |
| Calegories below. (c.g. Enter 2.5 for a subject if you ha                                                                  | are taken the subject of 2 full years and part of                                    | a dind. /                                                    |                                     |                                                        |
| Sciences and Social Studies (step 2 or 3)                                                                                  |                                                                                      | Social Studios                                               |                                     |                                                        |
| Biological Science:                                                                                                    | Physics:                                                                             | Geog                                                         | jraphy:                             | US History:                                            |
| Chernistry:                                                                                                    | Other Science:                                                                       | Other Social St                                              | tudies:                             |                                                        |
| Physical Science:                                                                                                    |                                                                                      |                                                              |                                     |                                                        |
|                                                                                                    |                                                                                      |                                                              |                                     |                                                        |
|                                                                                                    |                                                                                      |                                                              |                                     |                                                        |
| ← Back                                                                                                    |                                                                                      | levt .                                                       |                                     |                                                        |
|                                                                                                    |                                                                                      |                                                              |                                     |                                                        |

### EDUCATION – HIGH SCHOOL PREPARATION STANDARDS

You DO NOT need to complete this screen, please click Next

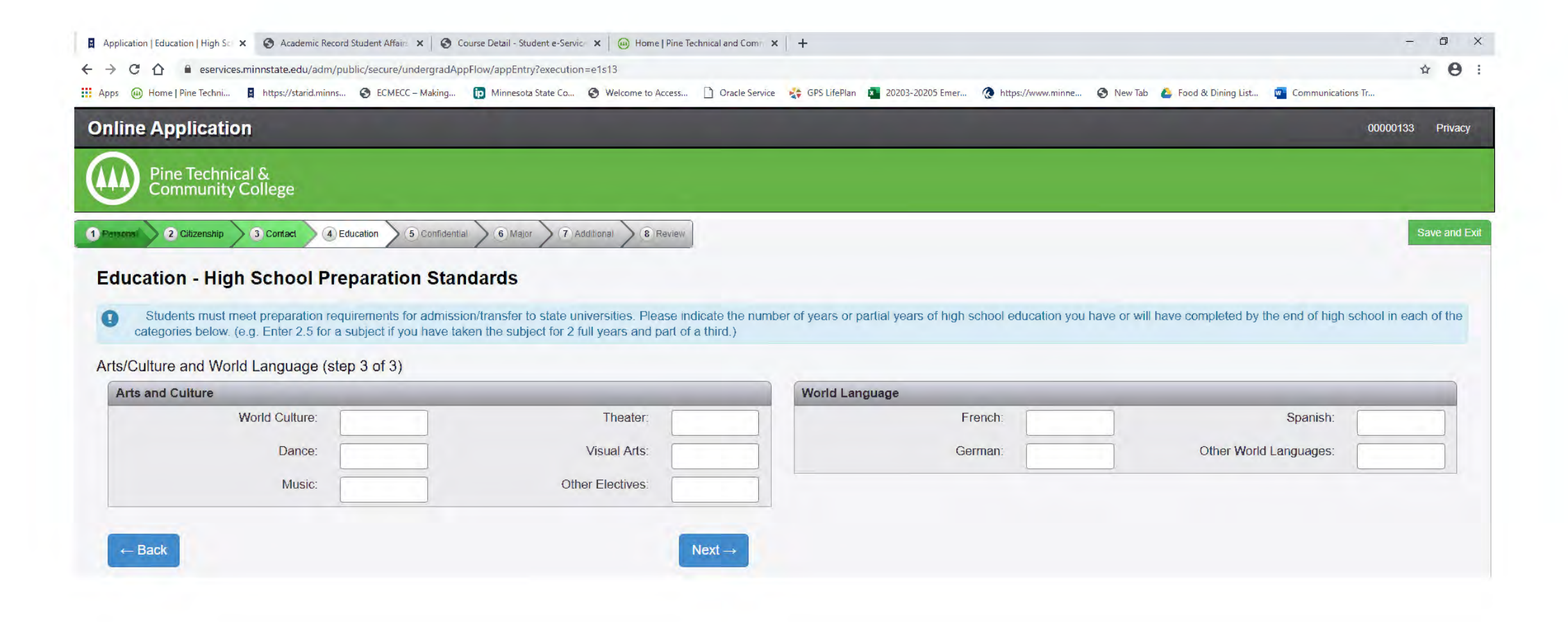

## EDUCATION – COLLEGES/UNIVERSITIES ATTENDED

If you have not attended (or taken College in the Schools, PSEO courses) from another College, you can click on "Continue to Confidential"

| Application   Education   College 🗙 🚱 Academic Record Student Affairs 🗙 🛛 🚱 Cours                  | se Detail - Student e-Service 🗙 🛛 👜 Home   Pine Technical and Comm | ×   +                                           |                                             | - 0 ×                                 |
|----------------------------------------------------------------------------------------------------|--------------------------------------------------------------------|-------------------------------------------------|---------------------------------------------|---------------------------------------|
| → C ☆ 🔒 eservices.minnstate.edu/adm/public/secure/undergradAppFle                                  | ow/appEntry?execution=e1s14                                        |                                                 |                                             | ☆ 🖰 :                                 |
| Apps 👜 Home   Pine Techni 🚦 https://starid.minns 🔇 ECMECC – Making 🥤                               | Minnesota State Co 🔇 Welcome to Access 🗋 Oracle Service            | e 🔹 GPS LifePlan 🚺 20203-20205 Emer 🚷 https:    | //www.minne 😵 New Tab 👍 Food & Dining List  | Communications Tr                     |
| Inline Application                                                                                 |                                                                    |                                                 |                                             | 00000133 Privacy                      |
| Pine Technical &<br>Community College                                                              |                                                                    |                                                 |                                             |                                       |
| 2 Citizenship 3 Contact 4 Education 5 Confidential                                                 | 6 Major 7 Additional 8 Review                                      |                                                 |                                             | Save and Exit                         |
| Education - Colleges / Universities Attende                                                        | d                                                                  |                                                 |                                             |                                       |
|                                                                                                    |                                                                    |                                                 |                                             |                                       |
| You are required to disclose all education and training received for admission to graduate school. | ed at the undergraduate or graduate level, regardless              | of whether or not you intend to transfer credit | ts; a bachelor's degree is the minimum educ | ational requirement for consideration |
| for admission to graduate school.                                                                  |                                                                    |                                                 |                                             |                                       |
| Failure to list undergraduate or graduate information may delay                                    | the processing of your application.                                |                                                 |                                             |                                       |
|                                                                                                    |                                                                    |                                                 |                                             |                                       |
| Institution Name                                                                                   | Attendance Dates                                                   | Degree Earned                                   | 1000                                        |                                       |
| Anoka-Ramsey Community College                                                                     | () to ()                                                           |                                                 | Edit Delete                                 |                                       |
| Pine Technical and Community College                                                               | (08/1989) to (05/2013)                                             | Diploma                                         | Edit Delete                                 |                                       |
|                                                                                                    |                                                                    |                                                 |                                             |                                       |
| Mesabi Range College                                                                               | (08/2007) to (05/2008)                                             |                                                 | Edit Delete                                 |                                       |
| Mesabi Range College                                                                               | (08/2007) to (05/2008)                                             |                                                 | Edit Delete                                 |                                       |
| Mesabi Range College                                                                               | (08/2007) to (05/2008)                                             |                                                 | Edit Delete                                 |                                       |

### **CONFIDENTIAL – DEMOGRAPHIC INFORMATION**

| Online Application                                                                                                    | 00000133 Privacy |
|----------------------------------------------------------------------------------------------------|------------------|
| Pine Technical &<br>Community College                                                                                                    |                  |
| C harrow 2 Chineses 3 Contact 3 Contact 3 Cont | Save and Exit    |
| Confidential - Demographic Information                                                                                                    |                  |
| Changes to information on this screen may also be done on the eServices site.                                                                                                    |                  |
| Providing the following confidential demographic information is voluntary; it will not be used as a basis for admission. Minnesota State Colleges and Universities will use this data to help strengthen our student reletition, success, and completion practices.                                                                                                    |                  |
| Sex shown on your official documents<br>Sex shown on your official documents is the sex listed on birth certificate, driver's license passport, or other official document.                                                                                                    |                  |
| Canada     Canada      |                  |
|                                                                                                    |                  |
| What is your gender identity?<br>Gender identity is a person's innermost concept of self as feminine, masculine neither, or a combination how individuals perceive themselves. One's gender identity may or may not be influenced by their sex assigned at birth.<br>(Please settical that apply)                                                                                                    |                  |
| sgender                                                                                                    |                  |
| genderqueer or gender fluid                                                                                                    |                  |
|                                                                                                    |                  |
| non binary or non-conforming                                                                                                    |                  |
|                                                                                                    |                  |
|                                                                                                    |                  |
| additional gender identity     Specify here.                                                                                                    |                  |
| prefer not to disclase                                                                                                    |                  |
| Are you of Middle Eastern or North African descent?<br>A person of Algerian, Egyptian, Iraqi, Israef, Lebamese, Moroccan, Palestinian, Syriam, or other Middle Eastern or North African culture, regardless of race                                                                                                    |                  |
| O No O Yes                                                                                                    |                  |
| Are you Hispanic or Latino?<br>A person of Cuban, Mexican, Chicano, Puerto Rican, South or Central Amencan, or other Spanish culture, regardless of race                                                                                                    |                  |
| O No O Yes                                                                                                    |                  |
| Race of Ethnic Background:<br>(Please setted all that satply)                                                                                                    |                  |
| A person having origins in any of the original peoples of North, Central, or South America and who mantains tabla affiliation or community attachment                                                                                                    |                  |
| A person having origins in any of the original peoples of the Far East, Southeast Asia, or the Indian subcontinent                                                                                                    |                  |
| Black or Altican American A person having origins in any of the black racial groups of Africa or the Cambbean                                                                                                    |                  |
| A person having origins in any of the original peoples of Hawaii, Guaim, Samoa, or other Pacific Islands                                                                                                    |                  |
| Whate     A person having origins in any of the original peoples of Europe, the Middle East, or North Africa                                                                                                    |                  |
| Continue to Major                                                                                                    |                  |

## MAJOR – APPLICATION TERM

Please choose Fall Semester 2020 then click Next

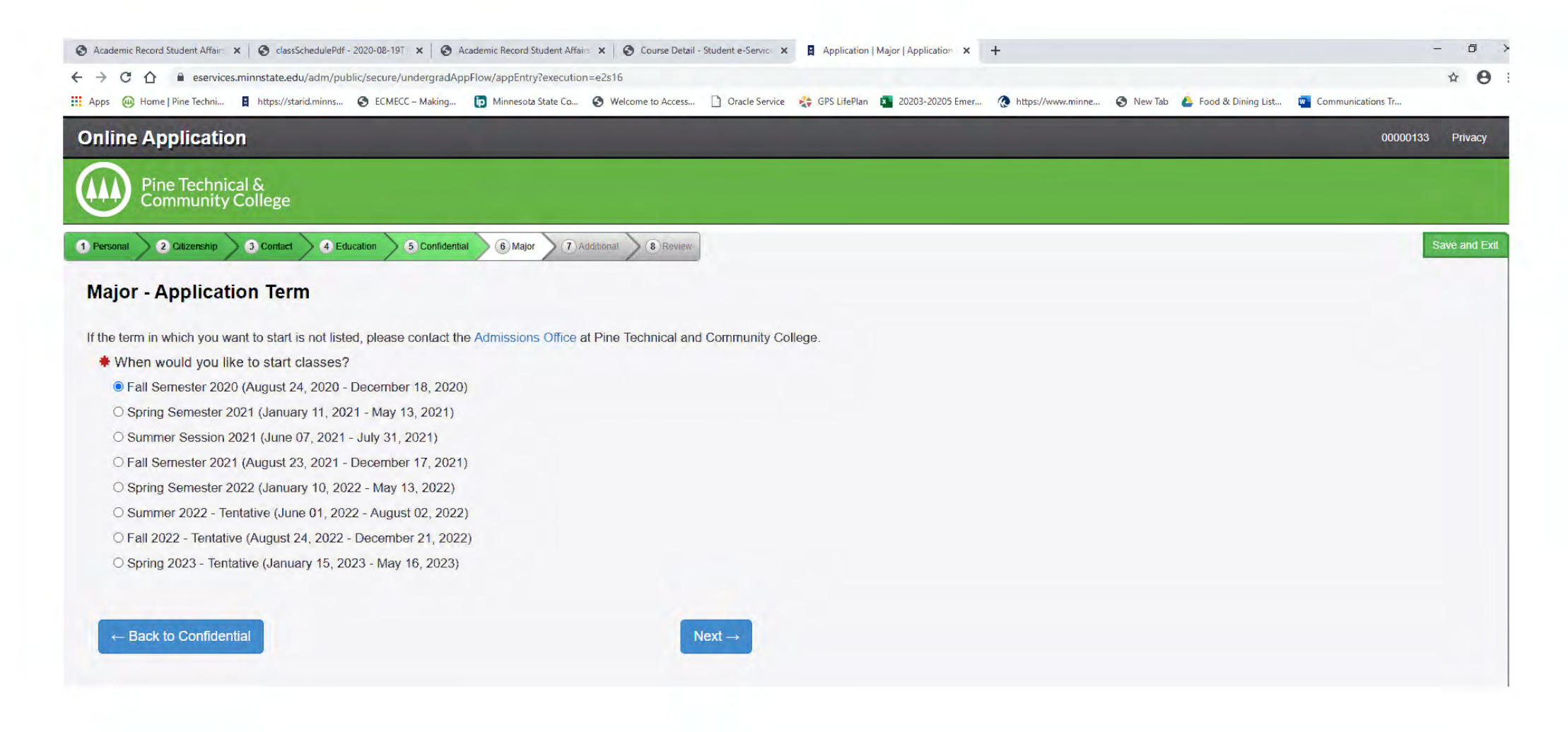

# MAJOR – EDUCATIONAL INTENT

Please click on Complete courses, but not a degree and Part Time Student, click Next

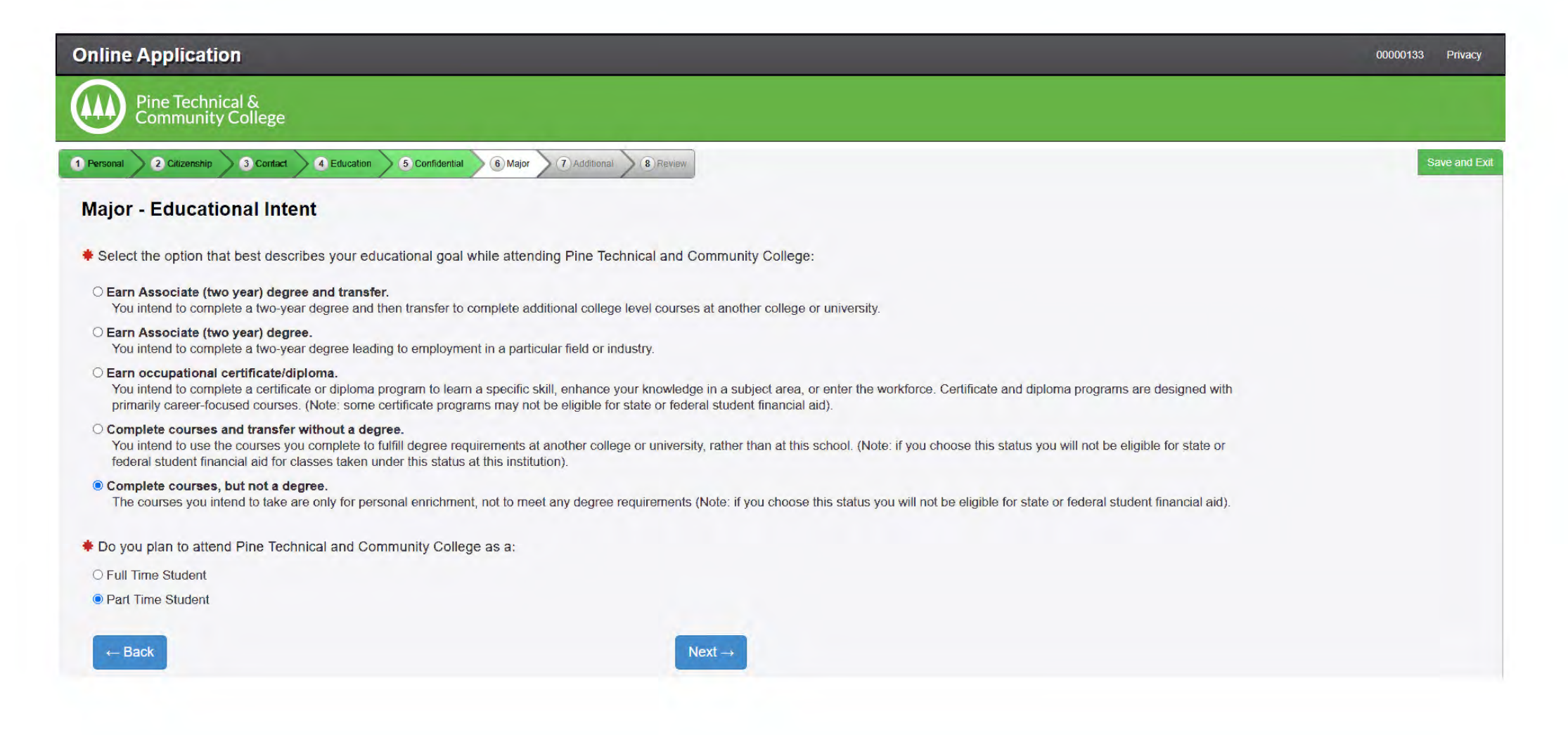

## MAJOR – ACADEMIC PROGRAM

**Click Next** 

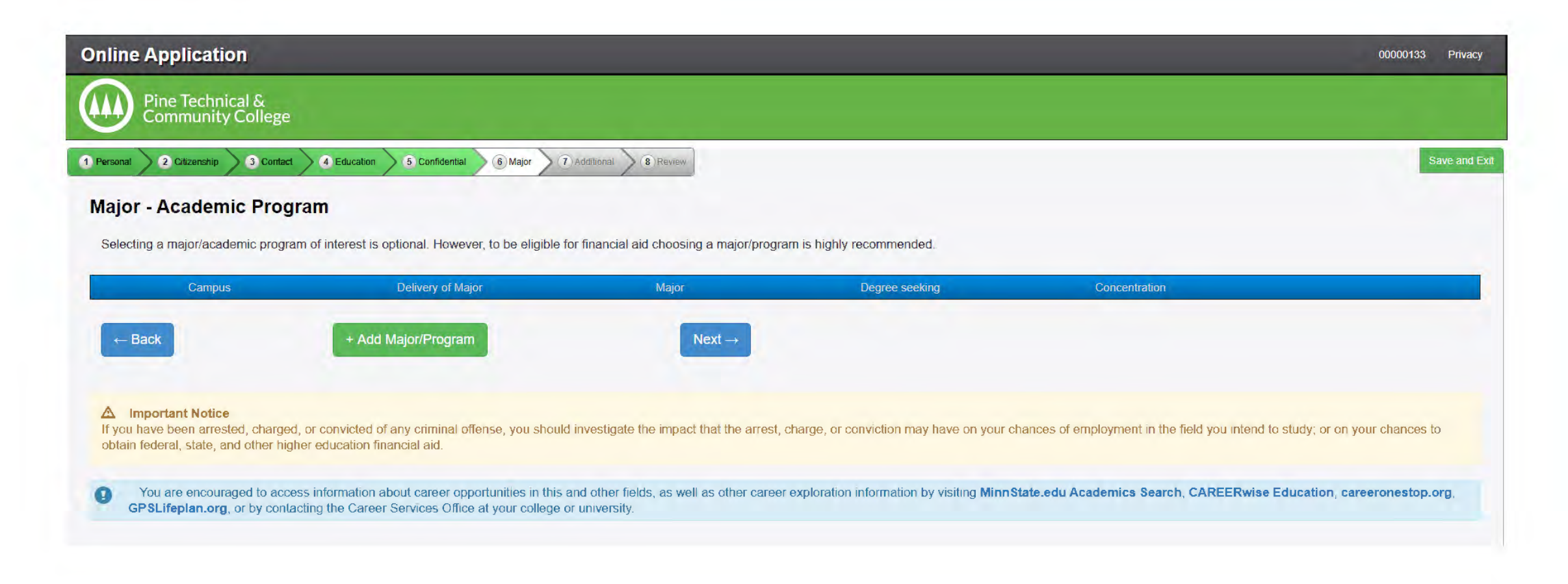

## MAJOR – APPLICATION CAMPUS

Please click on PTCC Concurrent Enrollment, click Next.

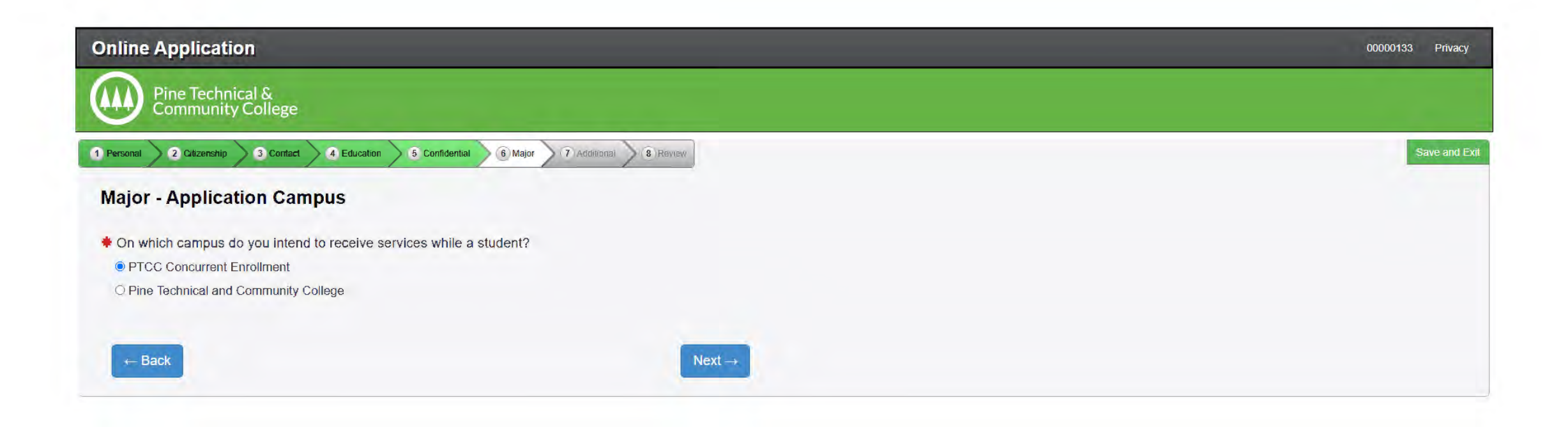

## MAJOR – APPLICATION INFORMATION

Select the correct response, click Continue to Additional

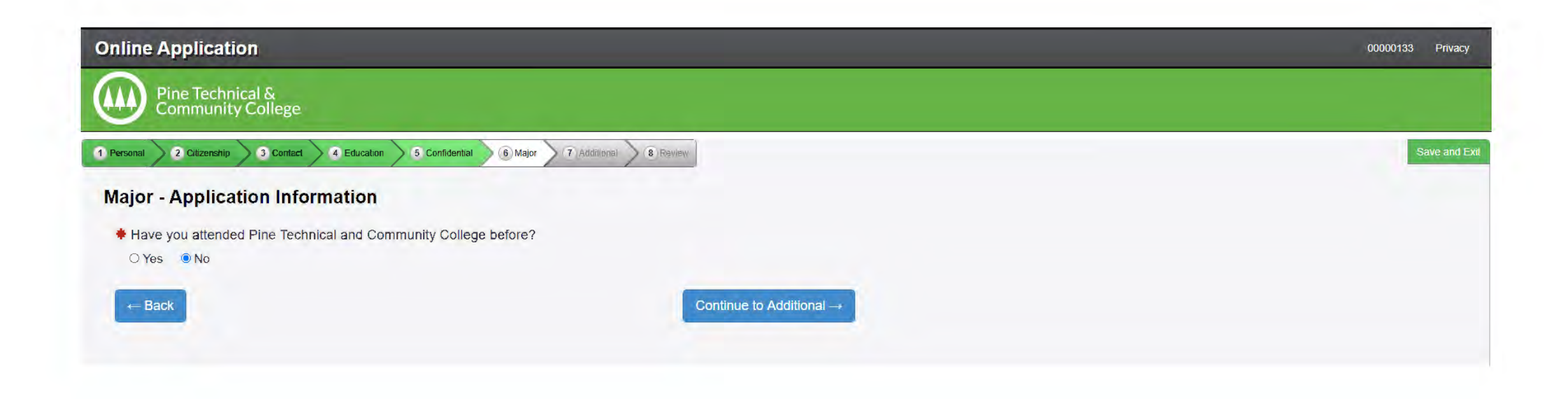

## ADDITIONAL – ACTIVITIES & SPORTS

You will click on Continue to Review

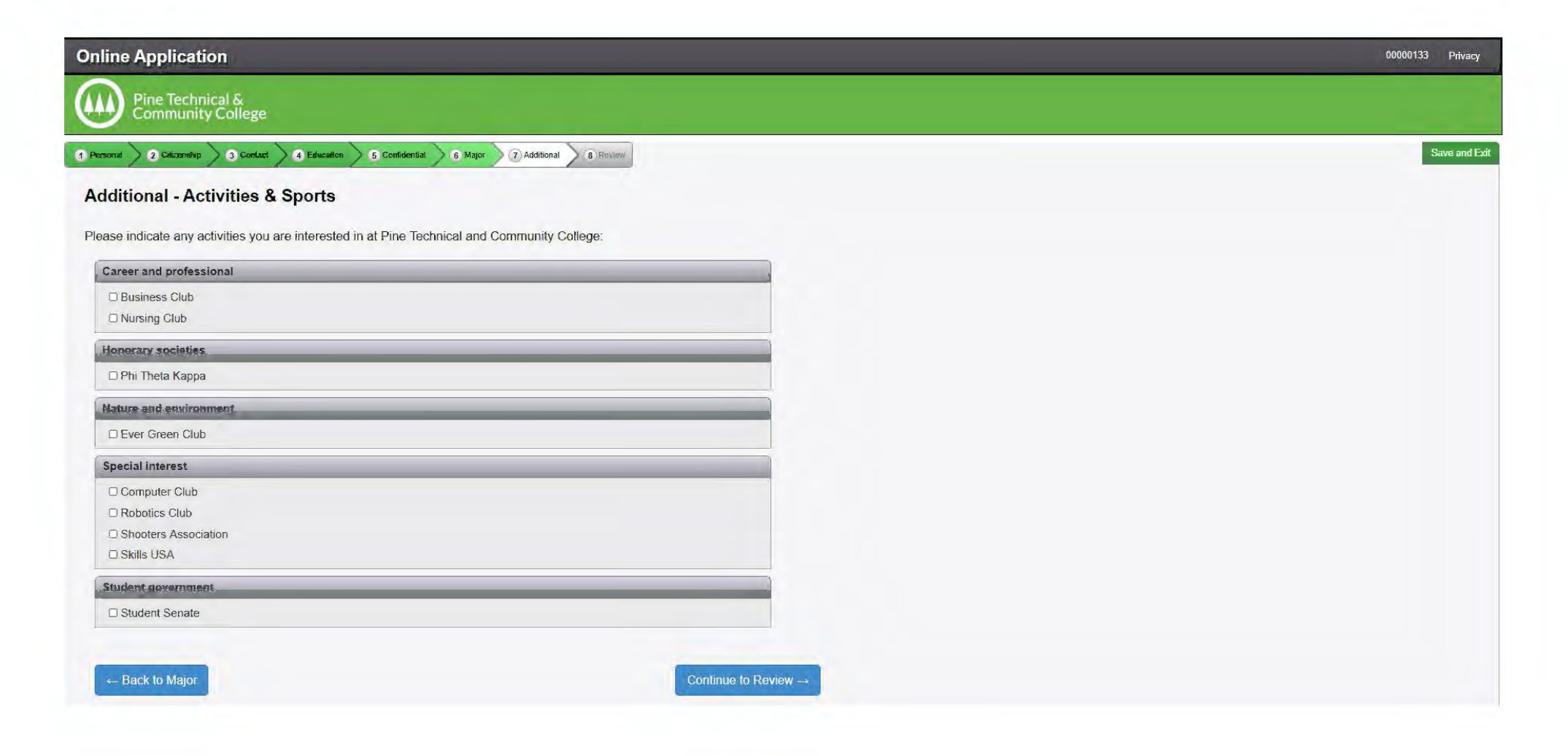

# **APPLICATION REVIEW**

Please review this whole page and edit tab that needs changing, click Continue to Submit Application

| ine Application                                                                         |                                                                                              |                                                   |                                       |                        | 00000133 1 |
|-----------------------------------------------------------------------------------------|----------------------------------------------------------------------------------------------|---------------------------------------------------|---------------------------------------|------------------------|------------|
| Pine Technical &<br>Community College                                                   |                                                                                              |                                                   |                                       |                        |            |
| onal 2 Gitzenship 3 Contact 4 Educal                                                    | S Confidemiai S Mapr 7 Additional 8 Review                                                   |                                                   |                                       |                        | Save       |
| plication Review                                                                        |                                                                                              |                                                   |                                       |                        |            |
| Click on section title to edit information<br>Providing confidential demographic inform | tion is voluntary; it will not be used as a basis for admission. Minnesota State Colleges an | d Universities will use this data to help strengt | hen our student retention, success an | d completion practices |            |
| Personal                                                                                | Name                                                                                         |                                                   |                                       |                        |            |
|                                                                                         | Legal Name: Jodie Alma Klinkhammer                                                           |                                                   |                                       |                        |            |
|                                                                                         | Former Name:                                                                                 |                                                   |                                       |                        |            |
|                                                                                         | Preferred Name:                                                                              |                                                   |                                       |                        |            |
|                                                                                         | Email                                                                                        |                                                   |                                       |                        |            |
|                                                                                         | Email Address: jodie_klinkhammer@yahoo.com                                                   |                                                   |                                       |                        |            |
|                                                                                         | Veteran Status                                                                               |                                                   |                                       |                        |            |
|                                                                                         | Served in Military:                                                                          |                                                   |                                       |                        |            |
|                                                                                         | Spouse or Dependent:                                                                         |                                                   |                                       |                        |            |
|                                                                                         | Parent Education                                                                             |                                                   |                                       |                        |            |
|                                                                                         | First Parent/Guardian: High school                                                           | ol diploma                                        |                                       |                        |            |
|                                                                                         | Second Parent/Guardian: High school                                                          | ol diploma                                        |                                       |                        |            |
|                                                                                         |                                                                                              |                                                   |                                       |                        |            |
| Citizenship                                                                             | Citizenship Information                                                                      |                                                   |                                       |                        |            |
|                                                                                         | You are a: U.S. Citize                                                                       | n or Dual National with U.S. Citizenship          |                                       |                        |            |
|                                                                                         |                                                                                              |                                                   |                                       |                        |            |
| Contact                                                                                 | Residence                                                                                    |                                                   |                                       |                        |            |
|                                                                                         | State: MN                                                                                    | Years:                                            | 53                                    | Months:                | 0          |
|                                                                                         | Permanent Address                                                                            |                                                   |                                       |                        |            |
|                                                                                         | Permanent Address                                                                            |                                                   |                                       |                        |            |

# APPLICATIONS

Read the information and click the Select All box. This will put a check mark in all 3 boxes. Enter your StarID password then click Submit Selected Application(s)

|                                                                                                    |                                                       |   |                            | and the second second |
|----------------------------------------------------------------------------------------------------|-------------------------------------------------------|---|----------------------------|-----------------------|
| Online Application                                                                                                    |                                                       |   |                            | 00000133 Privacy      |
| Pine Technical & Community College                                                                                                    |                                                       |   |                            |                       |
| 1 Personal 2 Citzenskip 3 Contact 4 Education 5 Confidential 6 Major 7 Additional 8 Review                                                                                                    |                                                       |   |                            | Save and Es           |
| Applications                                                                                                    |                                                       |   |                            |                       |
| In order to submit your application(s) you must first read and then check the confirmation box for each Institution                                                                                                    |                                                       |   |                            |                       |
| Application(s) ready for submission                                                                                                    |                                                       |   |                            |                       |
| Pine Technical and Community College                                                                                                    |                                                       |   |                            | Delete Review         |
| Application Year Term: Fail Semester 2020     Application Year Term: Fail Semester 2020     Semester 2020     By checking this box I am confirming I want to submit this application and:     I. Verify all the information included on this application is true and complete to the best of my knowledge.     I. I verify all the information requested on this application or giving false information may make me ineligible for admission or subject to     By checking this box, I give permission for the college or university to which I am applying to access previously submitted ACT scores we | Application Type: Undergrasuate<br>o dismissal,<br>.e | I | Last Modified: May 7, 2020 |                       |
| Select All                                                                                                    |                                                       |   |                            |                       |
| * Verify StarID Password                                                                                                    | Submit Selected Application(s)                        |   |                            |                       |
|                                                                                                    |                                                       |   |                            |                       |
| ← Back                                                                                                    | + Apply to Another Institution                        |   |                            |                       |

## STATUS OF SUBMITTED APPLICATIONS

Congratulations! You have completed your online PTCC Concurrent Enrollment Application! If by chance you receive an error, please contact Jodie Klinkhammer, K-12 Partnerships Coordinator at PTCC via jodie.Klinkhammer@pine.edu or 320-629-5117 for assistance.

| ← → C 🏠 🖷 eservices.minnstate.edu/adm/public/secure/appStatus/status?appSubmit=success&appType=underGrad&campusId=205&applicationIds=[3202663]                                       |                                  | • Q # 8                           |
|----------------------------------------------------------------------------------------------------|----------------------------------|-----------------------------------|
| 👯 Apps 🐵 Home   Pine Techni 📱 https://starid.minns 🚱 ECMECC – Making 🛅 Minnesota State Co 🍪 Welcome to Access 🗋 Oracle Service 🤹 GPS LifePlan 🔨 20203-20205 Emer 🍖 https://www.minne | 😵 New Tab 🛛 🍐 Food & Dining List | Communications Tr                 |
| Online Application                                                                                                    |                                  | 00000133 Privacy eServices Logout |
| Pine Technical & Community College                                                                                                    |                                  |                                   |
| Application submitted successfully.                                                                                                    |                                  |                                   |
| Status of Submitted Applications                                                                                                    |                                  |                                   |
| Text Messaging Opt In Opt In to receive notifications from the school.                                                                                                    |                                  |                                   |